## How to Request a Classroom for Review Sessions and PLTLs

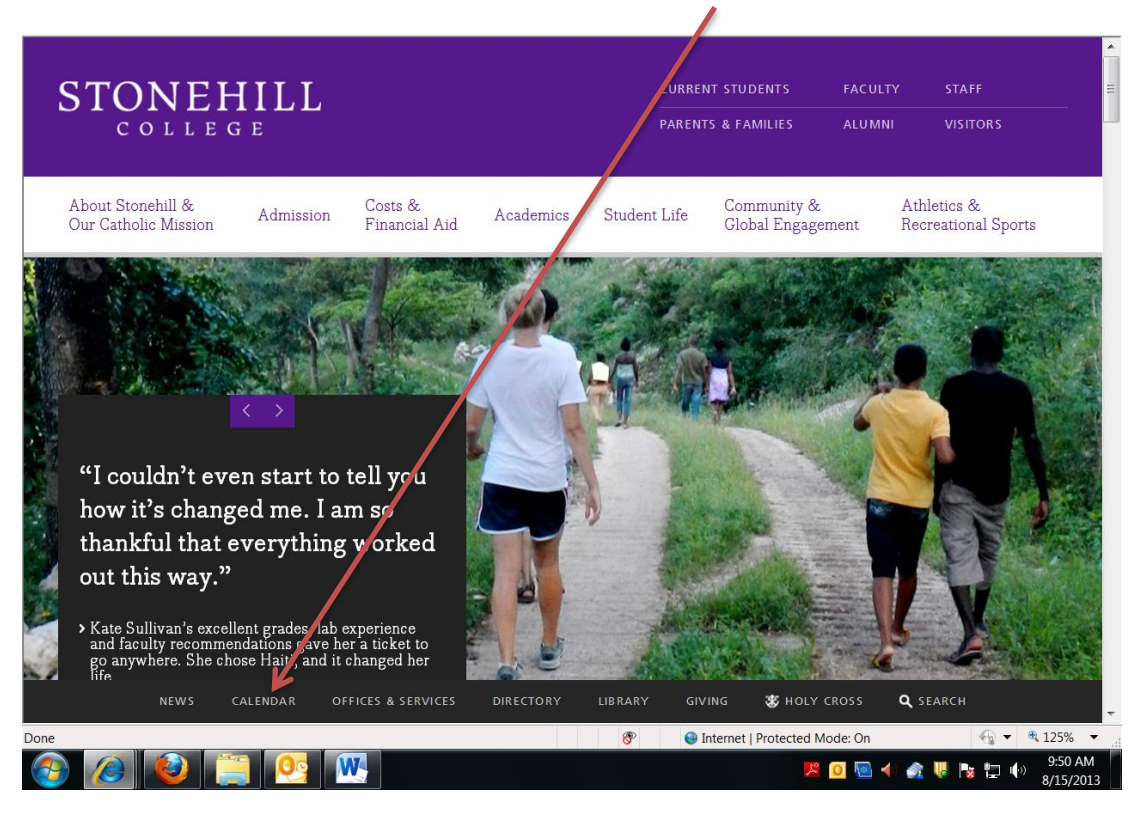

(1) From the Stonehill College website click on "Calendar"

## (2) When that opens, click on "SUBMIT AN EVENT"

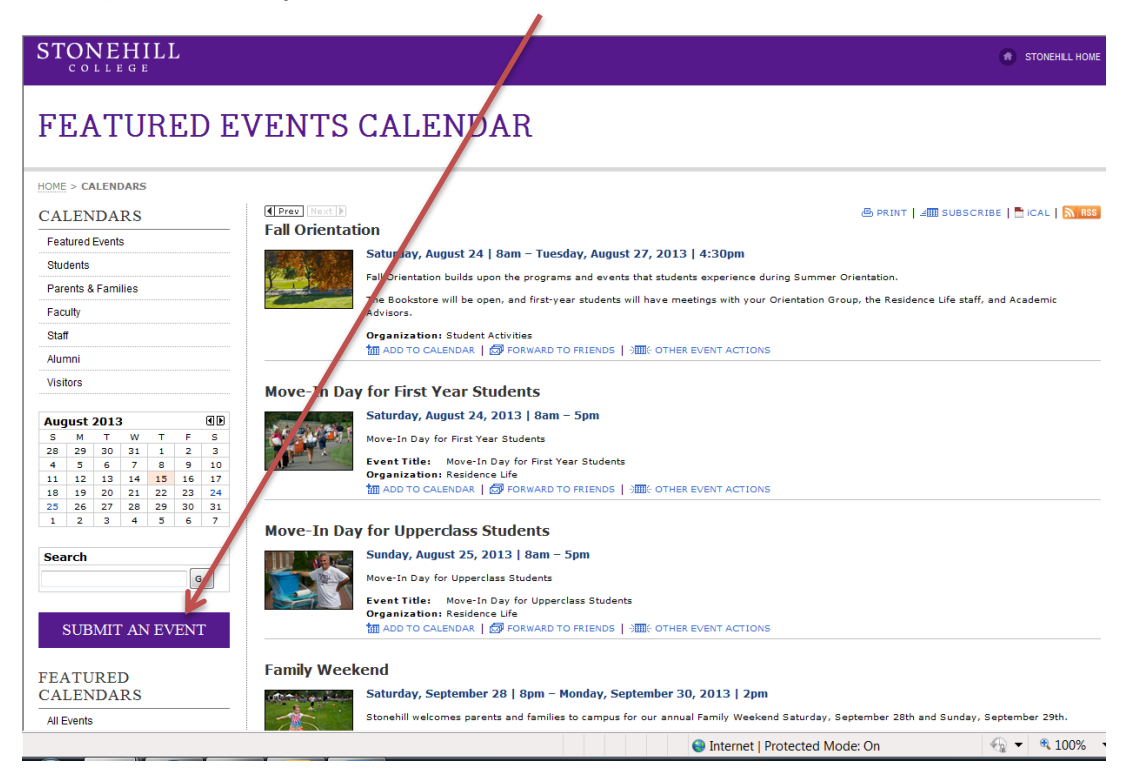

(3) This will bring you to the sign-in page to open the request form. If you have previously used this website to request a classroom, you will need to logon. If you have not accessed this form in the past, please "click here" to register.

| R25 WebViewer: User Login                                                    |                                                                           | 🖄 👻 🔝 👻 🖃                                                                                    | 📻 🔻 Page 👻 Safety 👻 |
|------------------------------------------------------------------------------|---------------------------------------------------------------------------|----------------------------------------------------------------------------------------------|---------------------|
| Events Locations My Requests Academic Cr<br>New Request   Pending   Approved | elendar Merit Programs                                                    |                                                                                              | Looj                |
|                                                                              | Use                                                                       | r Logon                                                                                      |                     |
|                                                                              | If you are not currently                                                  | y a user, please <b>click here</b> .                                                         |                     |
|                                                                              | Username:<br>Password:                                                    |                                                                                              |                     |
|                                                                              | Change your personal                                                      | details, including password.                                                                 |                     |
|                                                                              | Lo                                                                        | og On                                                                                        |                     |
|                                                                              | All times are local for Eastern Time, U.S.A. (Eas<br>Questions? Comments? | stern), Canada (Eastern), Bahamas, Haiti, Turks & Caicos.<br>? Please contact the Webmaster. |                     |
|                                                                              |                                                                           |                                                                                              |                     |
|                                                                              |                                                                           |                                                                                              |                     |
|                                                                              |                                                                           |                                                                                              |                     |
|                                                                              |                                                                           |                                                                                              |                     |
|                                                                              |                                                                           |                                                                                              |                     |
|                                                                              |                                                                           |                                                                                              |                     |
|                                                                              |                                                                           |                                                                                              |                     |

As a new user, this is the short form you'll need to complete.

Note: This password does not change; please choose a familiar password that you will not forget!

| R25 WebViewer: Creat       | te a New User          |         |                   |                                   |                                        |                                     |                                   | <b>\</b>                 |         | - 🖃 | - | Page ▼ | Safety 🔻     | Tools 🔻 🔞       | )-           |
|----------------------------|------------------------|---------|-------------------|-----------------------------------|----------------------------------------|-------------------------------------|-----------------------------------|--------------------------|---------|-----|---|--------|--------------|-----------------|--------------|
| <u>Events Locations My</u> | <u>R</u> equests Acade | mic Cal | endar Merit Pro   | grams                             |                                        |                                     | -                                 |                          |         |     |   |        | Loo <u>k</u> | up <u>N</u> ews | <u>1</u> elı |
|                            |                        |         |                   | С                                 | reate a N                              | New Use                             | er                                |                          |         |     |   |        |              |                 | _            |
|                            |                        |         |                   |                                   |                                        |                                     |                                   |                          |         |     |   |        |              |                 |              |
|                            |                        |         | Please fill ir    | n as many detai                   | ils as possible                        | e. Required f                       | elds are label                    | ed like <mark>thi</mark> | 5.      |     |   |        |              |                 |              |
|                            | First                  | мі      | Last              |                                   |                                        |                                     |                                   |                          |         |     |   |        |              |                 |              |
| Name :                     |                        |         |                   |                                   |                                        |                                     |                                   |                          |         |     |   |        |              |                 |              |
| Title:                     |                        |         |                   |                                   |                                        |                                     |                                   |                          |         |     |   |        |              |                 |              |
| Work Address:              |                        |         |                   |                                   |                                        |                                     |                                   |                          |         |     |   |        |              |                 |              |
| City                       |                        |         |                   |                                   |                                        |                                     |                                   |                          |         |     |   |        |              |                 |              |
| State:                     |                        |         |                   |                                   |                                        |                                     |                                   |                          |         |     |   |        |              |                 |              |
| Zip Code:                  |                        |         |                   |                                   |                                        |                                     |                                   |                          |         |     |   |        |              |                 |              |
| Phone:                     |                        |         |                   |                                   |                                        |                                     |                                   |                          |         |     |   |        |              |                 |              |
| Fax:                       |                        |         |                   |                                   |                                        |                                     |                                   |                          |         |     |   |        |              |                 |              |
| Email Address:             |                        |         |                   |                                   |                                        |                                     |                                   |                          |         |     |   |        |              |                 |              |
| Username:                  |                        |         |                   |                                   |                                        |                                     |                                   |                          |         |     |   |        |              |                 |              |
| Password:                  |                        |         |                   |                                   |                                        |                                     |                                   |                          |         |     |   |        |              |                 |              |
| Confirm Password:          |                        |         |                   |                                   |                                        |                                     |                                   |                          |         |     |   |        |              |                 |              |
|                            | Su                     | Ibmit   | Reset             |                                   |                                        |                                     |                                   |                          |         |     |   |        |              |                 |              |
|                            |                        |         | All times are loc | ai for Eastern Time<br>Questions? | a, U.S.A. (Eastern)<br>? Comments? Pla | nj, Canada (Eas<br>lease contact tl | tern), Bahamas, H<br>e Webmaster. | aıtı, Turks &            | calcos. |     |   |        |              |                 |              |

## (4) Once you have entered your information, click on submit and you will come to the actual request form. Please follow the instructions on this page carefully:

| R25 WebViewer:                                                                                                    | Request an Event                                                                                                    |                                                                                                    | 🖆 🕶 🔝 👻 🚍 🖶 💌 Page 🕶 Safety 🕶 Tools 🕶 🔞 💌                                                                                                    |
|----------------------------------------------------------------------------------------------------|----------------------------------------------------------------------------------------------------|----------------------------------------------------------------------------------------------------|----------------------------------------------------------------------------------------------------|
|                                                                                                    |                                                                                                    | Request an Event                                                                                                    |                                                                                                    |
| Spons<br>Exp                                                                                                    | Please f<br>Event Name:<br>Event Type: (Unspecified) v<br>pring Organization: (Unspecified)<br>ected Head Count:                                                                                                    | fill in as many details as possible. Required fields are labeled i                                                                                                    | Enter your <b>Prof's name/Your name/Course</b><br>Name for Event Name.<br>Event Name: (EXAMPLE)                                                                                                    |
| Both the Start Date and<br>End Date will be the sa<br>date; <b>the first date you</b><br><b>want to use the classro</b><br>Enter the correct Start,<br>times for your session.<br>Under Repeat Dates, | I<br>me<br>Start/End Dates and<br>Please use E<br>Start: August 15<br>End: August 15<br>t Dates:<br>End: None<br>Ad Hoc<br>Daily<br>Reg                                                                                                    | Times are entered here for first occurence only!!<br>EXACT Start/End Times for your Event!!<br>2013 06 09 00 AM<br>2013 09 09 00 AM<br>agust 15 2013 Enter<br>peat Every: 1 v Day(s)                                                                                                    | Woodcock/Tardiff/Calc. II Review Session<br>Tilley/Dumas/Gen. Chem II PLTL<br>Sponsoring Org:<br>Cntr. For Writing-Academic Achievement<br>*BE SURE TO ENTER A HEAD COUNT IN<br>ORDER TO BE ASSIGNED A CLASSROOM<br>THAT IS LARGE ENOUGH. |
| choose "Weekly" every<br>week and choose your<br>of the week. Now you<br>choose "Until" and ent<br>the last day of classes<br>(May 1, 2014)                                                           | 1<br>day<br>vill weekly<br>er on                                                                                                    | Until: August v 15 2013 v<br>For: 1 Repetition(s)<br>peat Every: 1 v Week(s)<br>::<br>Monday Unuesday Uwednesday Thursday Frid:<br>Saturday Sunday<br>Until: August v 15 2013 v<br>For: 1 Repetition(s)                                                                                                    | ay                                                                                                    |
|                                                                                                    | Use the "Other" of<br>Space Preference:<br>Space Preference:<br>Any Space Ir<br>Other:<br>Student requests require<br>Advisor Faculty<br>Admission Fea<br>Advisor Faculty<br>Admission Fea<br>All Participants<br>Event Open to<br>Number of Cars<br>Organization Na<br>Sodexho Caterir | For: 1 Repetition(s) tab when requesting more than one location!! tab when requesting more than one location!! | Please choose " <b>Any Space in</b> : Academic<br>Classrooms." ( <i>Do not be more specific<br/>than that at this point.</i> )<br>Be sure to check off "All participants<br>Affiliated with SHC<br>(Text)<br>(Whole Number)<br>(Text)     |
|                                                                                                    | Comments:                                                                                                    | ×                                                                                                    | NOTE: In the Comments section you can<br>ask for the specific classroom or building<br>that you'd like to have. You may want to<br>mention why you prefer that<br>room/building.                                                          |

(5) Click on the "Next" button, review your Request Form, make changes if necessary, and then "Submit"